| I'm not robot |  |
|---------------|--|
| Continue      |  |
|               |  |
|               |  |

## Audio Midi Setup For Mac

Choose 'Create Multi-Output Device' 4 Check the boxes for Built-in Output & iShowU Audio Capture in the 'Use' column.. Select EVO 4 from the list of devices and select Configure Speakers Set your left and right output to loop-back 1 (L) and loopback 2 (R).. Just make sure within your software that you choose the correct Audio should now be correctly routed to the Device channels you set in Audio MIDI Setup.. Use Audio Midi Setup to turn your iPhone into a new input source on your Mac Now select your iPhone or iPad from the device list on the left and click Enable.. 6 Open OBS Go to Settings, then Audio Select iShowU Audio Capture as one of your Mic/Auxiliary Audio Device.. 2 (optional)Uninstall Soundflower 3 Open Audio MIDI Setup Click the '+' button at the bottom left of the window.. Audio MIDI Setup The Audio MIDI Setup utility is a program that comes with the macOS operating system for adjusting the computer's audio input and output configuration settings and managing MIDI devices.

It was first introduced in Mac OS X 10 5 Leopard as a simplified way to configure MIDI Devices.. Audio Midi Setup DownloadAudio Midi Setup Mac HeadphonesHow To Get Audio Midi Setup For MacAudio Midi Setup For WindowsHello!If you prefer graphics, watch this helpful video by Chupacabra Tutorials:So most of you know, to capture audio from a Mac you need an extension like Soundflower.. I present to you, iShowU Audio Capture!CHECKLISTAudio Midi Setup DownloadiShowU Audio Capture(duh): An extension used by iShowU Studio & iShowU Instant.. If Method 1 does correct your problem, it should continue to work correctly, but if you set any Output channel assignment on the Multichannel tab, the problem may return.. 5 Open System Preferences, then go to Sound In the Output section, select your newly created multi-output device.. But what most of you don't know is that you can use another extension to capture audio.. It's 101% free Audio MIDI Setup: An audio utility Comes with every version of Mac.

## audio midi setup

audio midi setup mac, audio midi setup windows, audio midi setup iphone, audio midi setup drift correction, audio midi setup exclamation mark, audio midi setup multi output device, audio midi setup big sur, audio midi setup aggregate device, audio midi setup mac microphone, audio midi setup app download, audio midi setup, audio midi setup mac big sur, audio midi setup not responding

Then choose 'Quit Audio MIDI Setup' to quit the software Step 14: Configure your MIDI software.. After this, you should be able to record & stream with audio Enjoy!. You may or may not need to do this step Most likely your Mac MIDI software will automatically detect your MIDI instruments based on the settings you just made in the Audio MIDI Setup.. Also check the box for Built-in Output in the 'Drift Correction' column to prevent audio sync issues.. STEPS1 Install iShowU Audio Capture(link in checklist) like you installed Soundflower.. Users need to be aware that prior to this First, you need to open Audio MIDI Setup, so go to finder and click Applications - Utilities - Audio MIDI Setup.

## audio midi setup iphone

## audio midi setup exclamation mark

e10c415e6f